## Suppression des fichiers de sauvegarde des cours

Avant d'effectuer des modifications importantes, avant de confier votre espace de cours à un autre enseignant ou pour restaurer un cours dans un autre espace, vous avez peut-être effectué une (ou des) sauvegarde(s) de votre cours. Ces sauvegardes deviennent généralement sans utilité au bout d'un moment mais occupent un espace important sur le serveur.

Il serait donc souhaitable de les supprimer.

De plus, chaque nuit, une sauvegarde automatique des cours est réalisée sur le serveur.

## **Comment visualiser et supprimer ces fichiers?**

 Cours
 Paramètres
 Participants
 Notes
 Rapports
 Plus ✓

 Banque de questions
 Banque de questions
 Banque de contenus

 Achèvement de cours
 Badges

 Compétences
 Filtres

 Filtres
 Fichiers du cours (obsolète)

 Réutilisation de cours

Dans l'espace du cours, cliquez sur "Plus"  $\rightarrow$  "Réutilisation du cours":

Déroulez la liste déroulante de gauche et choisissez "Restauration":

|                 |                                                          | Cours           | Paramètres        | Participants   | Notes      | Rapports       | Plus 🗸      |                           |
|-----------------|----------------------------------------------------------|-----------------|-------------------|----------------|------------|----------------|-------------|---------------------------|
| <b>1.</b><br>6. | Importation<br>Importation<br>Sauvegarde<br>Restauration | - 2. Réglages i | nitiaux ► 3. Régl | ages du schéma | ► 4. Confi | rmation et rel | ecture ► 5. | Effectuer l'importation ► |
|                 | Réinitialiser                                            | er un coı       | urs à par         | tir duque      | el imp     | orter de       | es dor      | nnées :                   |

Dans la zone de sauvegarde du cours, cliquez sur "Gérer les fichiers de sauvegarde":

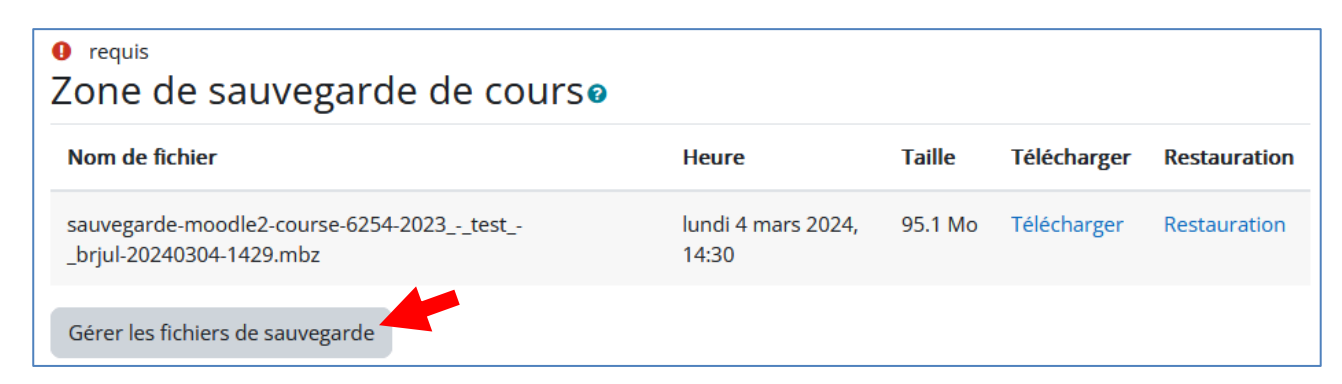

Cliquez sur le fichier de sauvegarde à supprimer et choisissez "Supprimer":

| Modifier sauvegarde-moodle2- × course-6254-2023testbrjul |                         |  |  |  |  |  |  |
|----------------------------------------------------------|-------------------------|--|--|--|--|--|--|
| Télécharger Supp                                         | primer                  |  |  |  |  |  |  |
| Nom                                                      | sauvegarde-moodle2-cour |  |  |  |  |  |  |
| Auteur                                                   |                         |  |  |  |  |  |  |
| Choisir une licence                                      | Licence non indiquée v  |  |  |  |  |  |  |
| 0                                                        |                         |  |  |  |  |  |  |
| Chemin                                                   | / 🗢                     |  |  |  |  |  |  |
|                                                          | Modifier Annuler        |  |  |  |  |  |  |

| Cliquez sur "OK":             |             | Confirmer                                                              | ×                                                                                         |   |  |  |  |
|-------------------------------|-------------|------------------------------------------------------------------------|-------------------------------------------------------------------------------------------|---|--|--|--|
|                               |             | Voulez-vous vraiment supprimer ce f                                    | ichier ?                                                                                  |   |  |  |  |
| Cliquez sur<br>"Enregistrer": | Importation | •                                                                      |                                                                                           |   |  |  |  |
|                               | Gérer les   | fichiers de sauvegarde                                                 | Taille maximale des nouveaux fichiers : 100 Mo                                            |   |  |  |  |
|                               |             | <ul> <li>Fichiers</li> <li>Si votre navigateur le supporte,</li> </ul> | ers  votre navigateur le supporte, vous pouvez glisser des fichiers ici pour les ajouter. |   |  |  |  |
|                               |             | Enregistrer Annuler                                                    |                                                                                           | - |  |  |  |

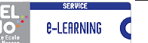

Un doute, une question ? Une suggestion d'amélioration pour ce guide ? N'hésitez pas à nous contacter :

HELMo - Service E-LEARNING – <u>elearning@helmo.be</u> Mont St Martin, 41 - 4000 Liège

<sup>&</sup>lt;sup>1</sup> Ce logo indique que ce document est publié sous une licence Creative Commons 4.0 (la moins restrictive). Pour mieux comprendre ce type de licence, consultez le site : <u>http://creativecommons.org/licenses/</u>

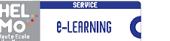